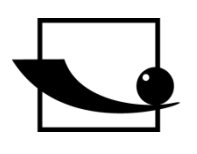

# Sauter GmbH

Ziegelei 1 D-72336 Balingen E-Mail: info@kern-sohn.com Tel.: +49-[0]7433-9933-0 Fax: +49-[0]7433-9933-149 Internet: www.sauter.eu

# **Excel Plugin Software**

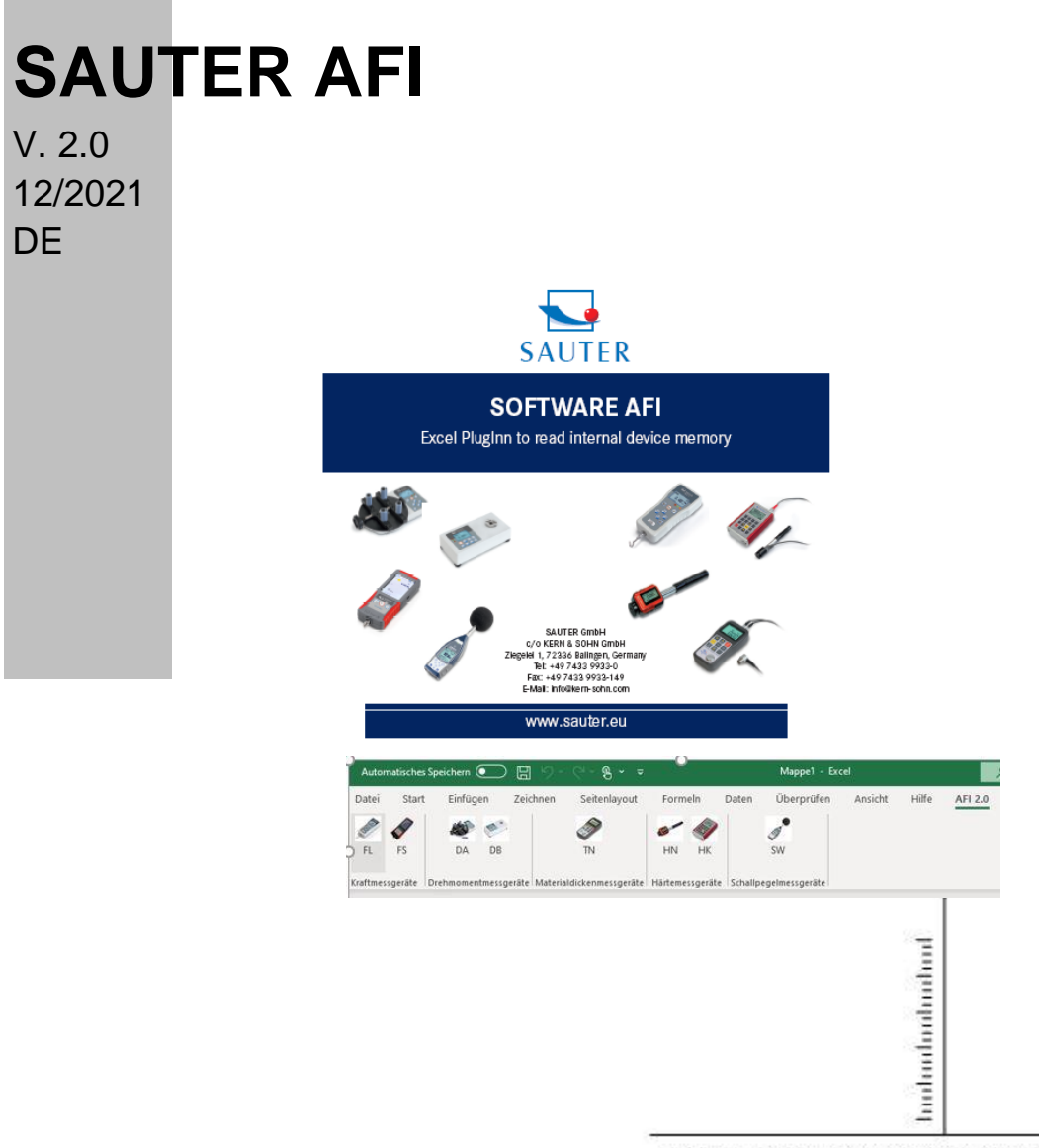

PROFESSIONAL MEASURING

AFI-BA-d-2120.docx

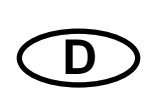

# SAUTER AFI

V. 2.0 12/2021 Excel Plugin Software

Herzlichen Glückwunsch zum Erwerb des Excel Plugin. Es dient zum Auslesen interner Speicher für Sauter Messgeräte. Für Fragen, Wünsche oder Anregungen stehen wir Ihnen immer gern zur Verfügung.

# Inhaltsverzeichnis:

| 1                                        | Einführung                                                                                                    | 3                                     |
|------------------------------------------|----------------------------------------------------------------------------------------------------|---------------------------------------|
| 2                                        | Kompatibilität                                                                                                    | 3                                     |
| 3                                        | Lieferumfang                                                                                                    | 3                                     |
| 4                                        | Voraussetzungen                                                                                                    | 3                                     |
| 5                                        | Installation                                                                                                    | 4                                     |
|                                          |                                                                                                    |                                       |
| 6                                        | Ausführen der Software                                                                                                    | 5                                     |
| 6<br>6.1                                 | Ausführen der Software<br>Plugin starten                                                                                                    | 5<br>5                                |
| 6<br>6.1<br>6.2                          | Ausführen der Software<br>Plugin starten<br>Datenübertragung einrichten                                                                      | 5<br>5<br>5                           |
| 6<br>6.1<br>6.2<br>6.3                   | Ausführen der Software<br>PlugIn starten<br>Datenübertragung einrichten<br>Daten übertragen                                                  | 5<br>5<br>5<br>6                      |
| 6<br>6.1<br>6.2<br>6.3<br>6.3.1          | Ausführen der Software<br>Plugin starten<br>Datenübertragung einrichten<br>Daten übertragen<br>Kraftmessgerät FS                             | 5<br>5<br>5<br>6<br>6                 |
| 6<br>6.1<br>6.2<br>6.3<br>6.3.1<br>6.3.2 | Ausführen der Software<br>PlugIn starten<br>Datenübertragung einrichten<br>Daten übertragen<br>Kraftmessgerät FS<br>Schallpegelmessgeräte SW | <b>5</b><br><b>5</b><br><b>6</b><br>7 |

# 1 Einführung

Die Software dient zum schnellen Übertragen der Messdaten, die im internen Speicher des Messgerätes gespeichert wurden. Um hohe Flexibilität zu gewähren, können Sie die Daten in ihr vorhandenes Microsoft Excel (2013 und höher) aufnehmen und von dort die importieren Daten weiterverarbeiten.

SAUTER bietet die Software und Zubehör optional an, um das Messgerät vielseitiger im Einsatz zu gestalten. Fragen Sie bitte bei SAUTER oder dem SAUTER –Lieferanten nach, oder besuchen Sie unsere Website <u>www.sauter.eu</u>

# 2 Kompatibilität

Das Plugin ist für die folgenden Geräteserien der Marke SAUTER geeignet:

- Kraftmessgeräte
  - o FL
  - o FS
- Drehmomentmessgeräte
  - o DA
  - o DB
- Härtemessgeräte
  - o HN
  - o HK
- Schallpegelmessgeräte
  - o SW

# 3 Lieferumfang

- CD mit Plugin und Bedienungs- und Installationsanleitung (pdf auf Datenträger)
- Diverse Treiber auf CD

### 4 Voraussetzungen

- Windows Betriebssystem
- Excel in Version 2013 oder höher
- Adminrechte für das Benutzerkonto (für die Installation des PlugIn's benötigt) Wenden sie sich bei Problemen an ihren IT Systemadministrator!

## 5 Installation

CD in den PC einlegen und Setup doppelklicken. Installation startet automatisch. Die benötigten Daten werden installiert.

| Microsof                  | t Office-Anp                          | passungs-Installer                                                                                                    |                      |
|---------------------------|---------------------------------------|----------------------------------------------------------------------------------------------------|----------------------|
| <b>Der Ver</b><br>Möchter | <b>leger wurd</b> e<br>n Sie diese A  | e überprüft.<br>npassung wirklich installieren?                                                                                                    | ?                    |
|                           | Name:                                 | <u>AFI 2.0</u>                                                                                                    |                      |
|                           | Von:                                  | file:///S:/PM_neu/_Brennen SAUTER CD`s/VORBEREITUNG Brennen AFI 2.0.0<br>Software/AFI2.vsto                                                                                                    | ).1                  |
|                           | Verleger:                             | Kern_Sohn GmbH                                                                                                    |                      |
| 1                         | Office-An<br>potenzielle<br>nicht von | passungen aus dem Internet können zwar nützlich sein, stellen jedoch auch e<br>e Gefahr für Ihren Computer dar. Installieren Sie diese Software nicht, wenn s<br>einer vertrauenswürdigen Quelle stammt. <u>Weitere Informationen</u><br>Installieren Nicht insta | ine<br>ie<br>Ilieren |

#### Sicherheitsabfrage bestätigen.

#### Installation abgeschlossen.

| Microsoft Office-A | npassungs-Installer                                                                   |           |
|--------------------|---------------------------------------------------------------------------------------|-----------|
| Die Microsoft Of   | fice-Anpassung wurde erfolgreich installiert.                                         | Ì         |
| Name:              | <u>AFI 2.0</u>                                                                        |           |
| Von:               | file:///S:/PM_neu/_Brennen SAUTER CD`s/VORBEREITUNG Brennen AFI<br>Software/AFI2.vsto | 2.0.0.1   |
|                    |                                                                                       | Schließen |

# 6 Ausführen der Software

#### 6.1 PlugIn starten

Nach der Installation erscheint in Excel eine neue Hauptregisterkarte "AFI 2.0". Unter dieser ist das Plugin benutzbar.

| Automatisches Speichern 💽 📙 🥍 🗸 🖓 👻 🔫 |              |                   |              | Mappe1 - Excel |            |                        |               | 🔎 Suchen (Alt+M) |               |            |         |       |           |                              |
|---------------------------------------|--------------|-------------------|--------------|----------------|------------|------------------------|---------------|------------------|---------------|------------|---------|-------|-----------|------------------------------|
| Datei                                 | Start        | Einfügen          | Zeichnen     | Seitenlayout   | Forme      | In Daten               | Über          | prüfen           | Ansicht       | Hilfe      | AFI 2.0 |       |           |                              |
| Ĉ                                     | X Ausschi    | neiden            | Calibri      | ~ 11 ~         | A^ A       | $\equiv \equiv \equiv$ | * ~           | ab<br>ce Textu   | umbruch       |            | Stand   | ard   | ~         |                              |
| Einfügen<br>~                         | v Format     | n ≚<br>übertragen | F K <u>∪</u> | ~   🗄 ~   💁 ~  | <u>A</u> ~ | $\equiv \equiv \equiv$ | <u>←</u> = →= | 🔁 Verb           | inden und zer | ntrieren ~ | ce ~    | % 👓 坑 | 00, 0<br> | Bedingte<br>Formatierung ~ f |
| Z                                     | wischenablag | je 🕞              |              | Schriftart     | L          |                        | Au            | isrichtung       |               |            | ĸ       | Zahl  | Ŀ         |                              |

Nachdem Sie auf diese Hauptregisterkarte geklickt haben, können Sie das Plugin benutzen.

| Auton    | natisches | Speichern |                       | 1 9 ° °         | °® ~ ⇒      | Mappe1 - Excel |          |         |               |           |          |         |
|----------|-----------|-----------|-----------------------|-----------------|-------------|----------------|----------|---------|---------------|-----------|----------|---------|
| Datei    | Start     | Einfüg    | ien Ze                | ichnen Se       | itenlayout  | Forme          | eln      | Daten   | Überprüf      | en Ansich | nt Hilfe | AFI 2.0 |
| A David  |           | Ŵ         | M.                    | 3               |             | ø~             |          |         |               |           |          |         |
| FL       | FS        | DA        | DB                    | TT              | 1           | ΗN             | ΗK       |         | SW            |           |          |         |
| Kraftmes | sgeräte   | Drehmomer | ntmessgerät           | e Materialdicke | nmessgeräte | Härteme        | ssgeräte | Schallp | egelmessgerät | te        |          |         |
| A1       | Ŧ         | : ×       | <ul> <li>.</li> </ul> | f <sub>x</sub>  |             |                |          |         |               |           |          |         |
|          | А         | В         |                       | c [             |             | E              | F        |         | G             | н         | 1        | J       |

#### 6.2 Datenübertragung einrichten

Nun können Sie Ihr Messgerät mit dem PC verbinden. Dabei ist zu beachten, dass das Gerät im Gerätemanager des Betriebssystems erkannt wird.

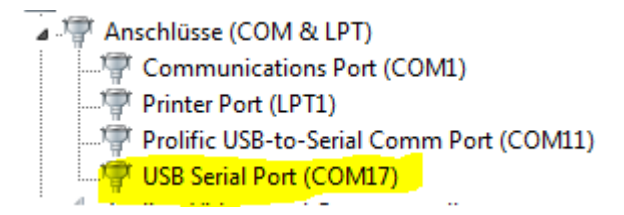

Ansicht kann variieren. Wichtig, ist dass das Gerät angezeigt wird und keine Warnhinweise sichtbar sind. Andenfalls kann keine Datenübertragung stattfinden. Bei Problemen suchen sie auf der gelieferten CD oder bei Windows nach geeigneten Treibern.

#### 6.3 Daten übertragen

Jetzt können Sie in Excel auf die dem Messgerät entsprechenden Schaltfläche klicken.

#### 6.3.1 Kraftmessgerät FS

Wenn das Gerät FS korrekt angeschlossen und eingeschaltet ist, wird es erkannt und folgendes Fenster angezeigt:

| 🔛 FS Datenimport                         |                  |                 | × |  |  |  |  |
|------------------------------------------|------------------|-----------------|---|--|--|--|--|
|                                          | Ein FS Messgerät | wurde gefunden: |   |  |  |  |  |
|                                          | ModelIname:      | FS 2-200        |   |  |  |  |  |
|                                          | Seriennummer:    | "S2000020"      |   |  |  |  |  |
| - <b>X</b>                               | Schnittstelle:   | COM17           |   |  |  |  |  |
| Bitte starten Sie den Datenimport am FS. |                  |                 |   |  |  |  |  |
| Abbrechen                                |                  |                 |   |  |  |  |  |

Wählen sie nun am Messgerät eine Datei aus, die sie übertragen möchten und klicken sie am Gerät auf senden.

Es wird empfohlen Dateien nur einzeln zu senden!

Für Jede Datei wird ein Registerblatt in Excel erstellt.

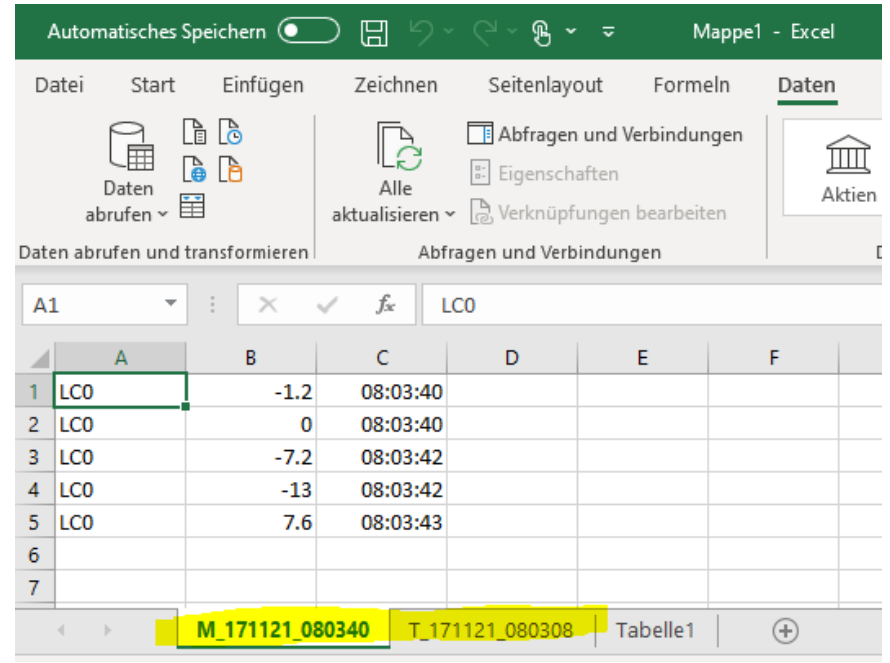

#### 6.3.2 Schallpegelmessgeräte SW

Das Gerät muss auf den Modus "USB DISK" eingestellt sein. Weitere Hinweise dazu entnehmen sie der Bedienungsanleitung des SAUTER SW.

Nach klicken auf die Schaltfläche SW öffnet sich ihr Explorer. Ihr SW wird als USB-Laufwerk erkannt. Wählen sie das an und laden sie ihre gewünschte Datei.

| X Öffr   | nen             |                    |              |                                                                                                    |               |            |                 |          |       |                |             |            | $\times$ |
|----------|-----------------|--------------------|--------------|----------------------------------------------------------------------------------------------------|---------------|------------|-----------------|----------|-------|----------------|-------------|------------|----------|
| ← -      | → ` <b>↑ =</b>  | > Dieser PC > U    | SB-Laufwerk  | (D:)                                                                                                    |               |            |                 | ~        | õ     | ,⊂ "USE        | 8-Laufwerk  | (D:)" durc | hs       |
| Organ    | nisieren 👻 🛛    | Neuer Ordner       |              |                                                                                                    |               |            |                 |          |       |                |             | •          | ?        |
| <u> </u> | transfer        |                    |              |                                                                                                    |               | ^ Na       | ne              | ^        |       | Ä              | nderungs    | datum      | ^        |
| <u> </u> | OneDrive        |                    |              |                                                                                                    |               |            | DATA0001.SWN    |          |       | 2              | 3.09.2019 2 | 22:30      |          |
|          | D: DC           |                    |              |                                                                                                    |               |            | DATA0002.SWN    |          |       | 1              | 4.01.2014 1 | 10:37      |          |
|          | Dieser PC       |                    |              |                                                                                                    |               |            | DATA0003.SWN    |          |       | 1              | 4.01.2014 1 | 10:30      |          |
| -        | 3D-Objekte      |                    |              |                                                                                                    |               |            | DATA0004.SWN    |          |       | 1              | 4.01.2014 1 | 10:31      |          |
|          | Bilder          |                    |              |                                                                                                    |               |            | DATA0005.SWN    |          |       | 1              | 4.01.2014 1 | 10:32      |          |
|          | Desktop         |                    |              |                                                                                                    |               |            | DATA0005.SWN    |          |       | 1              | 4.01.2014 1 | 10:30      |          |
|          | Dokumente       |                    |              |                                                                                                    |               |            | DATA0007.5WN    |          |       | 1              | 4.01.2014   | 10:30      |          |
| +        | Downloads       |                    |              |                                                                                                    |               |            | DATA0009.SWN    |          |       | 1              | 4.01.2014 1 | 0:36       |          |
| <u>ل</u> | Musik           |                    |              |                                                                                                    |               |            | DATA0010.SWN    |          |       | 1              | 4.01.2014 1 | 0:39       |          |
| -        | Videos          |                    |              |                                                                                                    |               |            | DATA0011.SWN    |          |       | 1              | 4.01.2014 1 | 10:41      |          |
| -        | Windows (C:)    |                    |              |                                                                                                    |               |            | DATA0012.SWN    |          |       | 1              | 4.01.2014 1 | 10:41      |          |
| -        | USB-Laufwerk    | (D:)               |              |                                                                                                    |               |            | DATA0013.SWN    |          |       | 1              | 4.01.2014 1 | 10:41      |          |
| =        | SauterProdukte  | eOeffentlicherOrdn | er (\\netapp | 2) (S:)                                                                                                    |               |            | DATA0014.SWN    |          |       | 1              | 4.01.2014 1 | 10:42      |          |
| - 1      | ISB-Laufwerk (F | )-)                |              |                                                                                                    |               | v <        | DATAOD1E CIAINI |          |       | 4              | 4 01 2014 1 | 0.45       | >        |
| _ `      |                 | Datainama          |              |                                                                                                    |               |            |                 |          |       | Moredato       | ion /* SM/M | <b>`</b>   | ~        |
|          |                 | Dateiname:         |              |                                                                                                    |               |            |                 |          | ~     | wiessdate      | ien (".Swiv | )          | ~        |
|          |                 |                    |              |                                                                                                    |               |            |                 |          |       | Öffne          | n           | Abbreche   | n        |
| Auto     | matisches Sp    | eichern 💽          | 89           | ~ (~ B                                                                                                    | ×             |            | Ma              | ippe1 -  | Excel |                |             |            | Q        |
| Datei    | Start           | Finfügen           | Zeichnen     | Seitenl                                                                                                    | avout Eo      | rmeln D    | aten Übe        | erprüfer | n 4   | nsicht         | Hilfe       | AFL 2 (    | 0        |
| Dutci    | Start           | ennagen            | Letennen     | benefit                                                                                                    | ayour ro      | incin D    | aten obt        | rprarei  |       | and the second | T III C     | 7 di l' El | -        |
| 1000     |                 | 🐠 💌                |              | s and a second second s | Ø*            | - 🕢        |                 |          |       |                |             |            |          |
| FL       | FS              | DA DB              |              | TN                                                                                                    | HN            | нк         | SW              |          |       |                |             |            |          |
|          |                 | 54 55              |              |                                                                                                    |               |            |                 |          |       |                |             |            |          |
| Kraftme  | essgeräte Dre   | ehmomentmessg      | eräte Mate   | rialdickenmes                                                                                                    | sgeräte Härte | messgeräte | Schallpegelmes  | ssgeräte |       |                |             |            |          |
| A1       | -               | : × 🗸              | $f_{x}$      | [Version]                                                                                                    |               |            |                 |          |       |                |             |            |          |
|          | А               | В                  |              | с                                                                                                    | D             | E          | F               |          | G     | н              |             | 1          |          |
| 1        | ersion1         |                    |              |                                                                                                    |               |            |                 |          |       |                |             |            |          |
| 2 3.0    | 1.170505.13     |                    |              |                                                                                                    |               |            |                 |          |       |                |             |            |          |
| 3 [Se    | erial Nr1       |                    |              |                                                                                                    |               |            |                 |          |       |                |             |            |          |
| 4 SN     | :538202         |                    |              |                                                                                                    |               |            |                 |          |       |                |             |            |          |
| 5 [Lo    | gging On]       |                    |              |                                                                                                    |               |            |                 |          |       |                |             |            |          |
| 6 14     | 1.01.2014 10:   | :30                |              |                                                                                                    |               |            |                 |          |       |                |             |            |          |
| 7 [Lo    | gger Stepl      |                    |              |                                                                                                    |               |            |                 |          |       |                |             |            |          |
| 8        | 00:10           | 0.0                |              |                                                                                                    |               |            |                 |          |       |                |             |            |          |
| 9 [GI    | PS Inf]         |                    |              |                                                                                                    |               |            |                 |          |       |                |             |            |          |
| 10 Lat   | itude:00°00     | '00.00" 0 Longi    | tude:000°    | 00'00.00" 0                                                                                                    | SOG:000000    | m/h ALT:00 | M 00000         |          |       |                |             |            |          |
| 11 [Se   | etting]         |                    |              |                                                                                                    |               |            |                 |          |       |                |             |            |          |
| 12 Dat   | te,Time,Pro     | file1:LEQ A - ,    | Profile2:L   | EQ C - ,Pro                                                                                                    | file3:LEQ Z - | OVLD       |                 |          |       |                |             |            |          |
| 13 [Da   | ata]            |                    |              |                                                                                                    |               |            |                 |          |       |                |             |            |          |
| 14       | Date            | Time               | 2            | Date                                                                                                    | Time          | LEQ A -    | LEQ. C -        | LE       | qz-   | OVL            | D           |            |          |
| 15       | 201401          | 14                 | 103009       | 84                                                                                                    | 82.5          | 8          | 1               |          |       |                |             |            |          |
|          |                 |                    |              |                                                                                                    |               |            |                 |          |       |                |             |            | _        |

#### 6.3.3 Alle anderen kompatiblen Geräte

Es werden sämtliche, im internen Speicher des Gerätes vorhandenen Daten übertragen und in die Tabelle eingetragen wenn die Geräte korrekt verbunden sind und auf die entsprechende Schaltfläche geklickt wird. Die Tabelle können Sie wie gewohnt speichern oder Ihre Daten weiterverarbeiten.